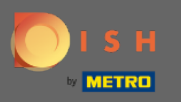

Ð

## Zodra u bent ingelogd op uw DISH-reserveringsaccount, klikt u op tafelplan .

| <b>DISH</b> RESERVATION                                |                                                                                                    | Test 🕤   🎽 🗸 🕑                              |
|--------------------------------------------------------|----------------------------------------------------------------------------------------------------|---------------------------------------------|
| E Reservations                                         | Have a walk-in customer? Received a reservation request over phone / email? Don't forget to add it to your WALK-IN ADD RESERVATION |                                             |
| 🖶 Table plan                                           |                                                                                                    |                                             |
| 🎢 Menu                                                 | Thu, 18/02/2021 - Thu, 18/02/2021                                                                                                  |                                             |
| 🚢 Guests                                               | ○ All ○ Completed                                                                                                    |                                             |
| ③ Feedback                                             |                                                                                                    |                                             |
| 🗠 Reports                                              |                                                                                                    |                                             |
| 🌣 Settings 👻                                           |                                                                                                    |                                             |
| ⑦ Help                                                 | No reservations available                                                                                                    |                                             |
|                                                        | Print                                                                                                    |                                             |
| Too many guests in house?<br>Pause online reservations | Designed by Hospitality Digital GmbH. All rights reserved.                                                                         | FAQ   Terms of use   Imprint   Data privacy |

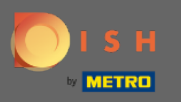

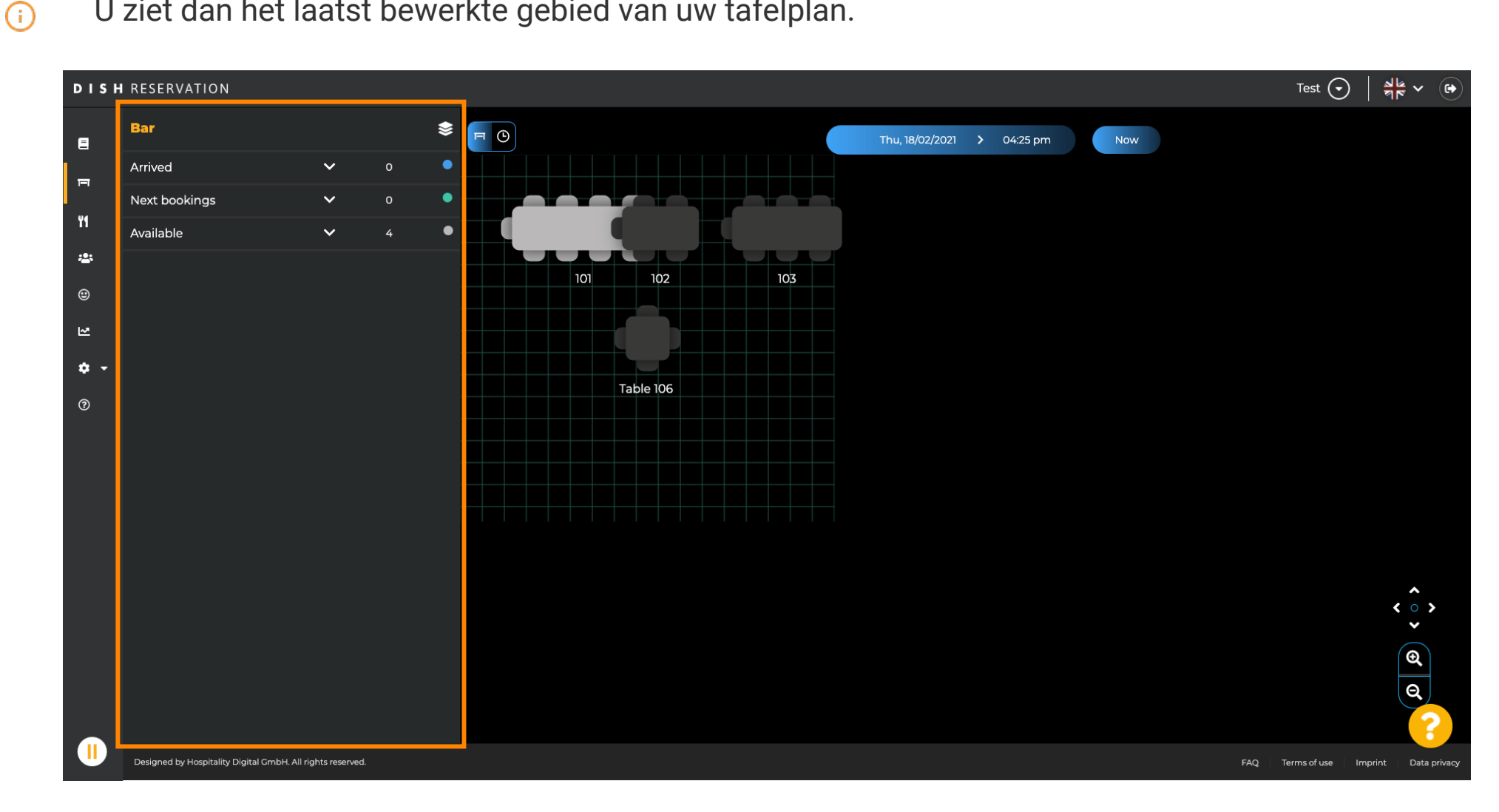

U ziet dan het laatst bewerkte gebied van uw tafelplan.

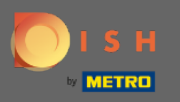

## Om een ander gebied te selecteren, klikt u op het gebiedspictogram.

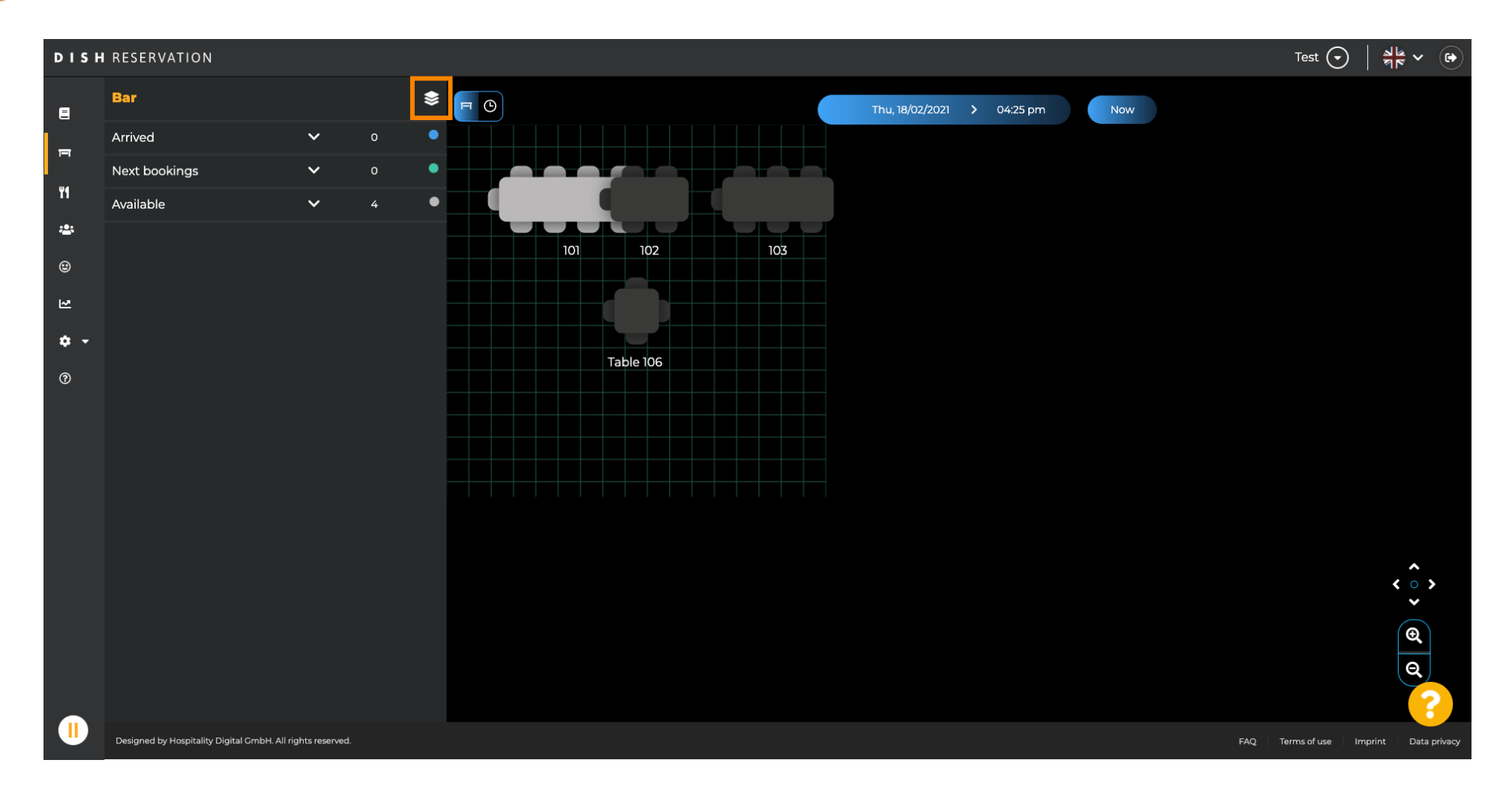

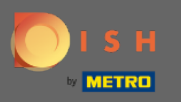

## () Nu worden al uw gebieden weergegeven.

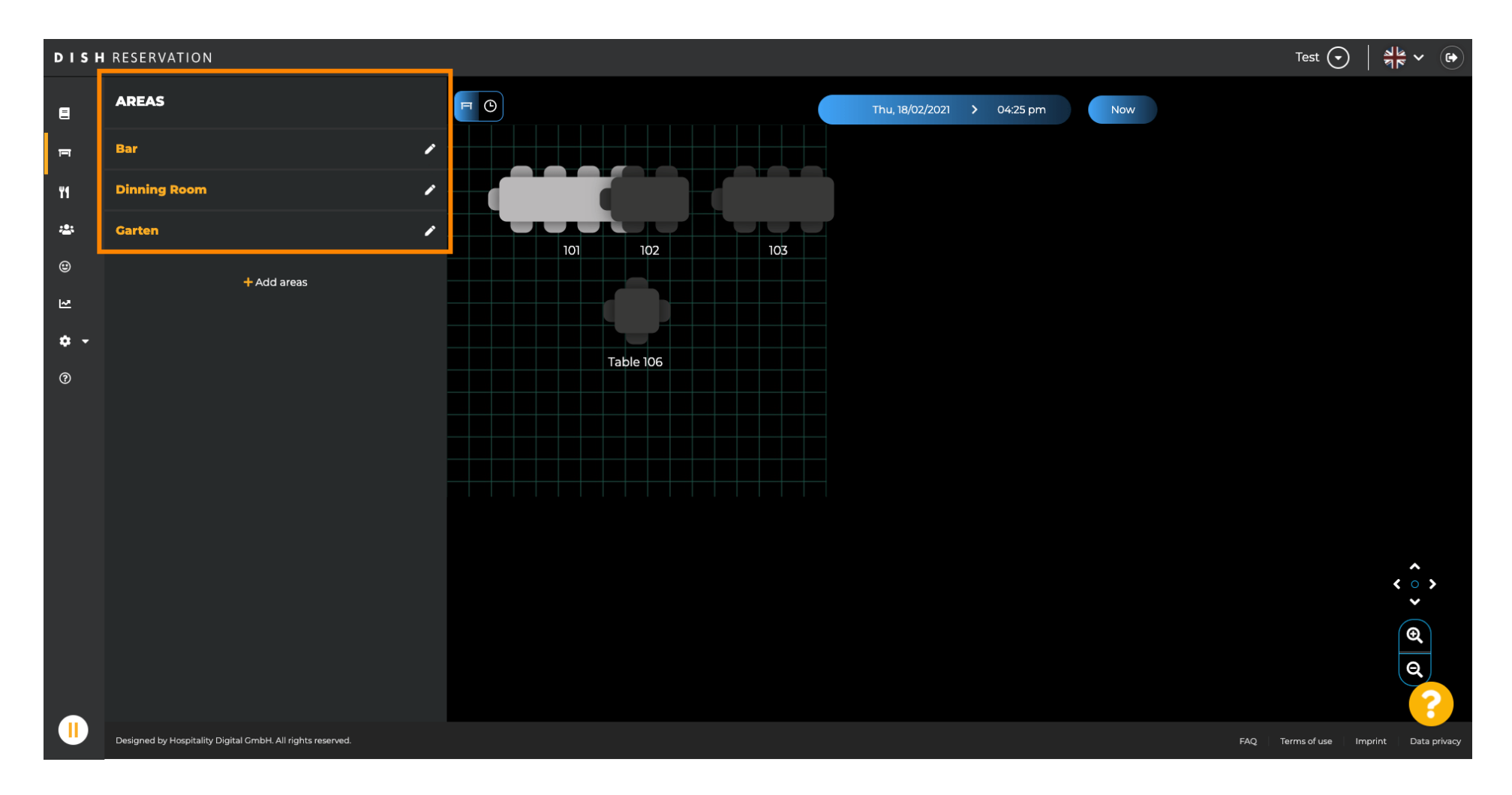

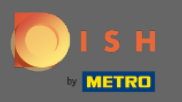

## Selecteer het gebied dat u wilt bewerken door op het potloodpictogram te klikken.

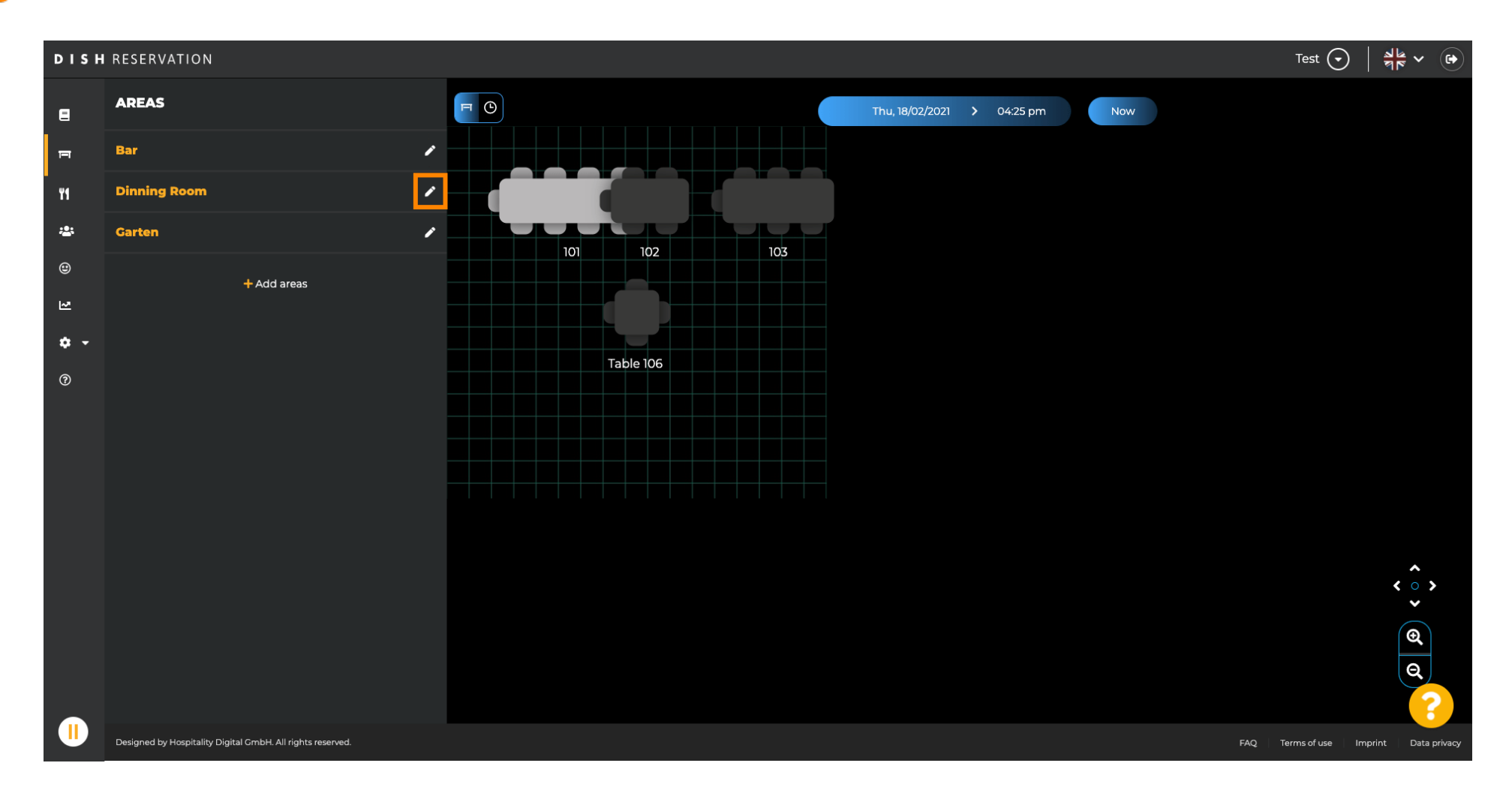

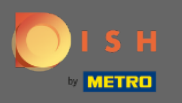

## (i) Het gebied dat u hebt geselecteerd, wordt nu weergegeven.

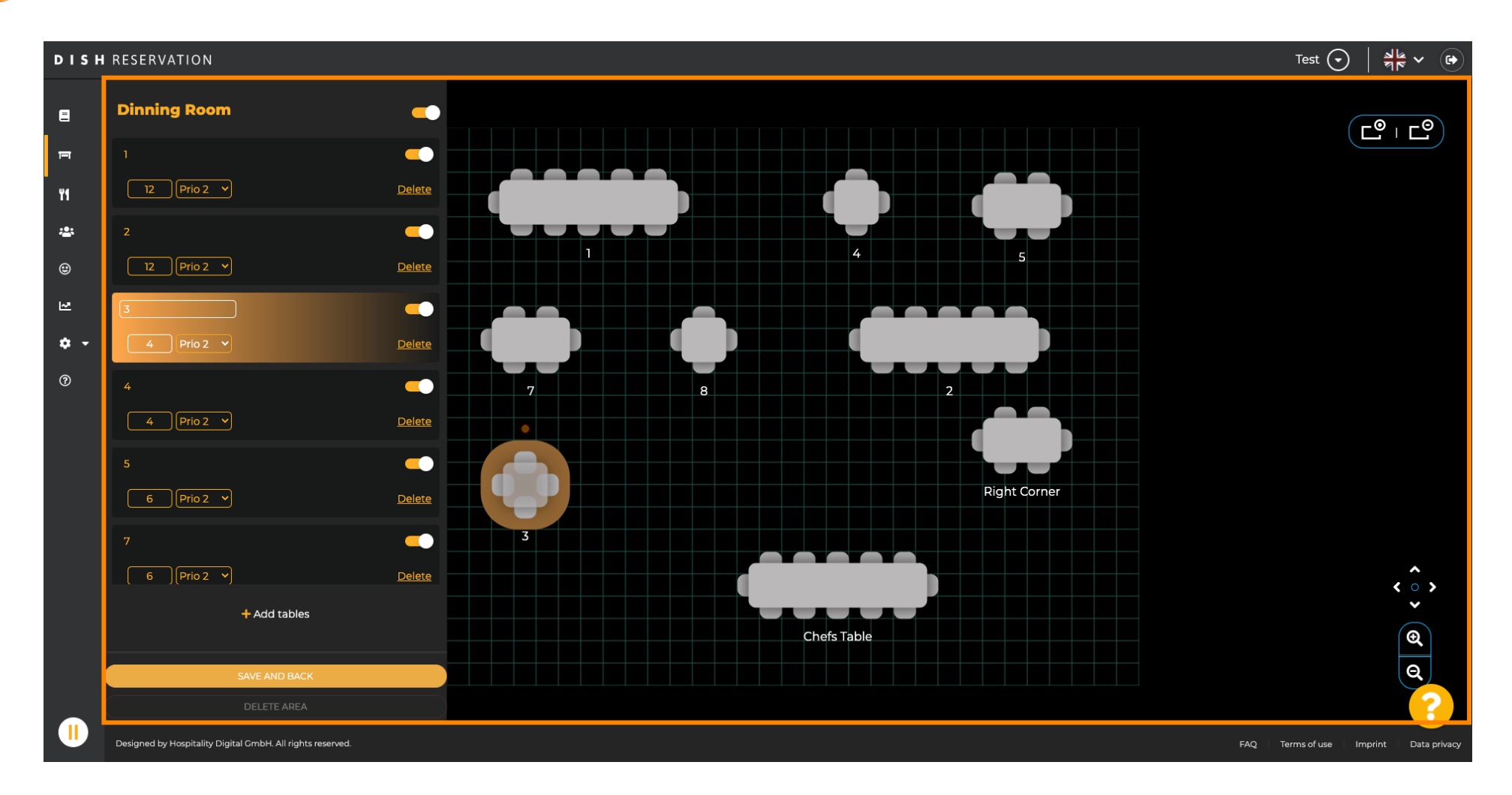

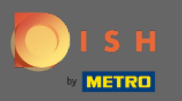

# Om de positie van een tafel te wijzigen, sleept u de tafel gewoon naar de gewenste positie.

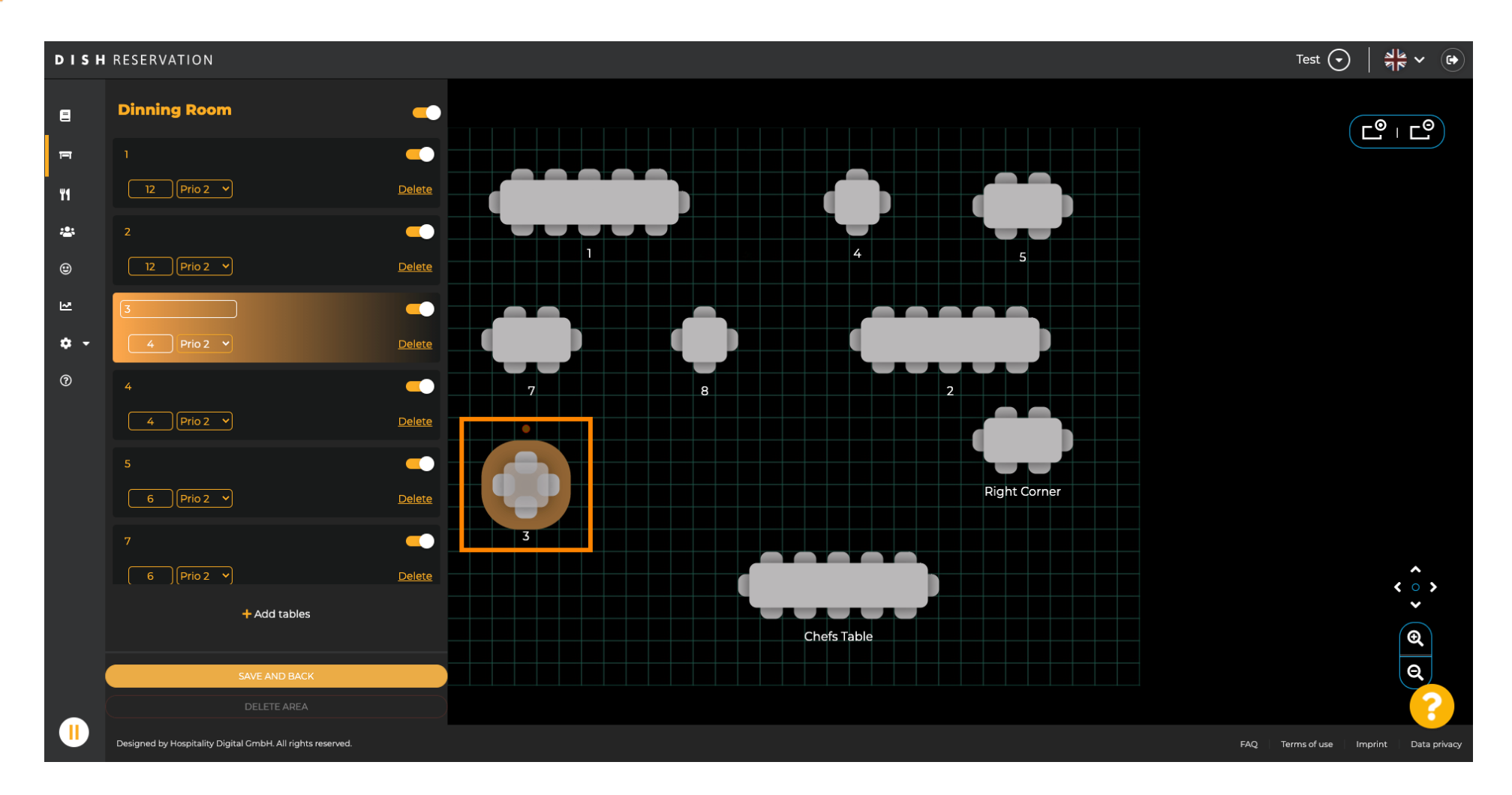

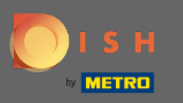

# 🕂 Plaats

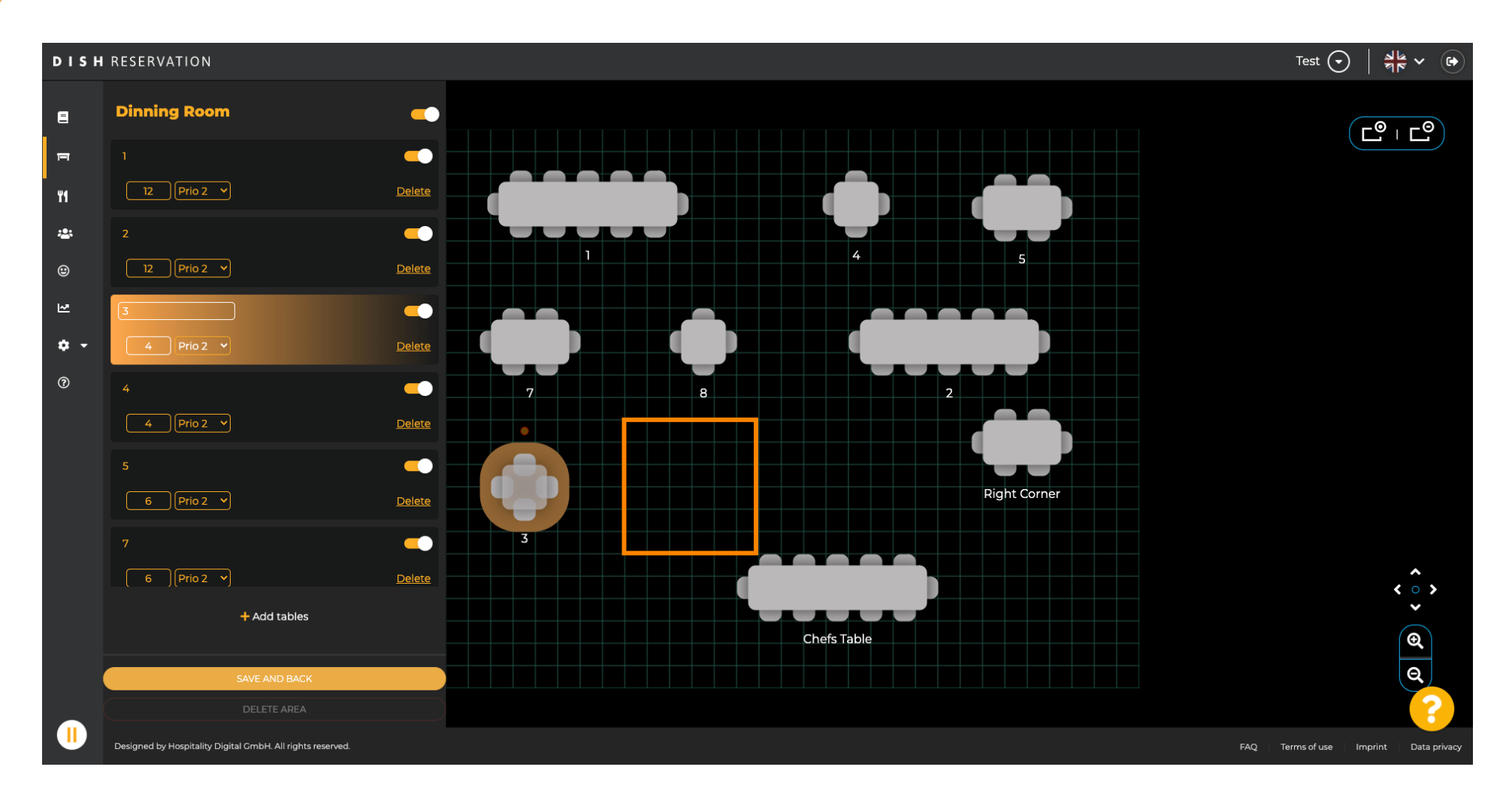

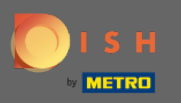

#### (i) De tabel staat dan op de nieuwe positie.

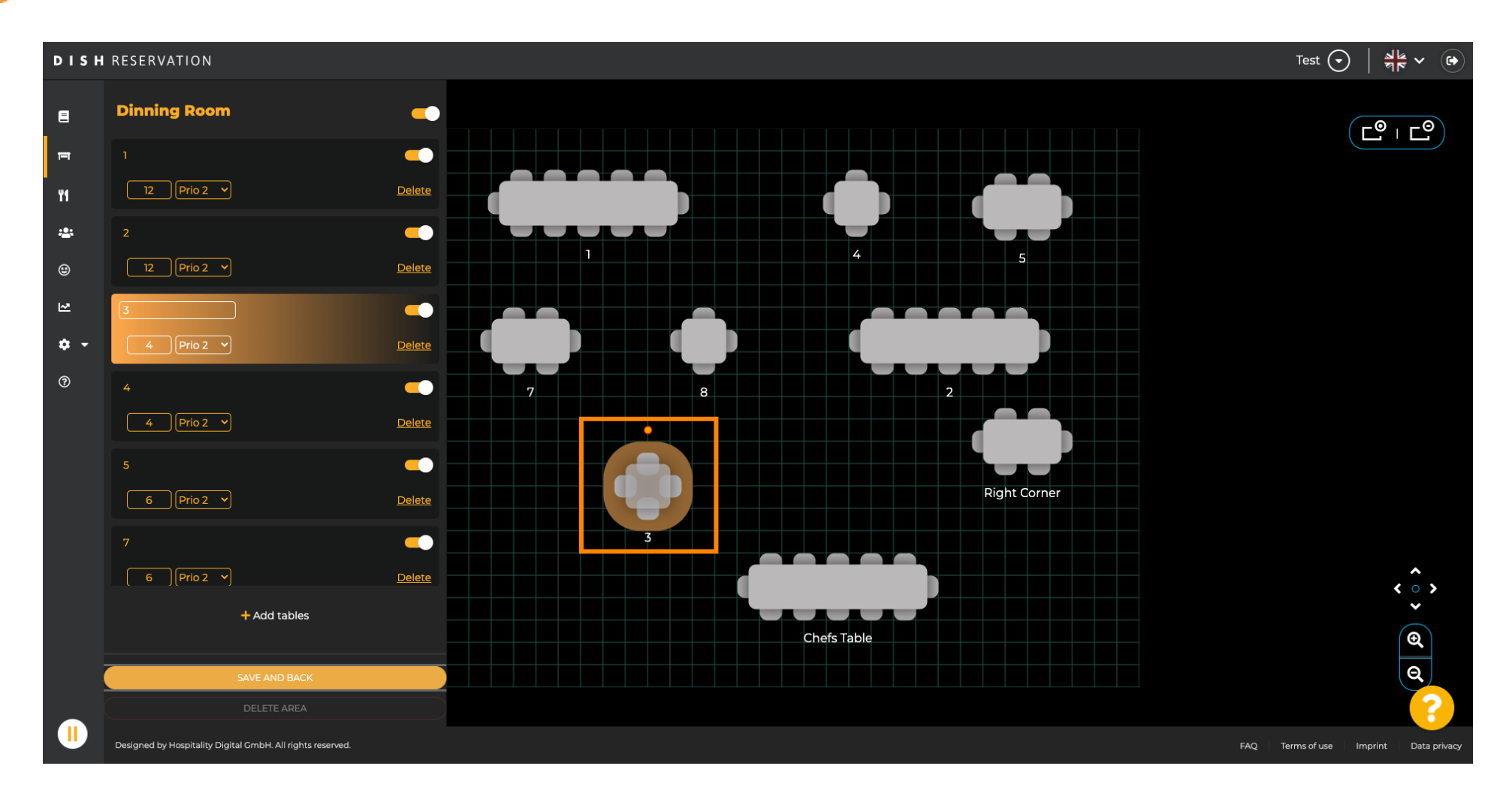

![](_page_9_Picture_0.jpeg)

## Als u klaar bent met het rangschikken van uw tafels, klikt u op opslaan en terug.

![](_page_9_Figure_3.jpeg)

![](_page_10_Picture_0.jpeg)

#### () De groene pop-up geeft aan dat u uw wijzigingen met succes hebt opgeslagen.

![](_page_10_Figure_3.jpeg)